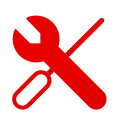

## Vodafone TV aplikace na Android TV

- V android TV je postup v podstatě stejný jako u android telefonu, nebo tabletu.
- Je potřeba mít android TV připojenou k internetu.
- Následně v aplikacích najdeme Google Play.

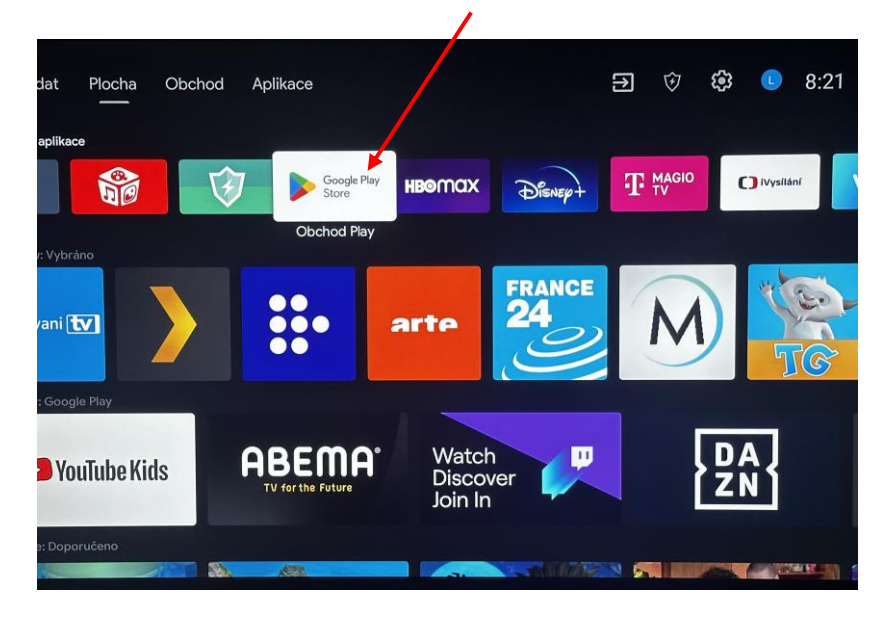

- Následně se přihlásíme do aplikace Google Play podle svých přihlašovacích údajů.
- Pokud registraci v Google Play nemáme, je třeba se registrovat dle postupu uvedeného na obrazovce po spuštění aplikace.
- Ve chvíli, kdy se dostaneme do aplikace Google Play, vyhledáme pomocí lupičky na kterou ovladačem klikneme a do vyhledávacího řádku, který se zobrazí po rozkliknutí, zadáme Vodafone TV.

|                                                                            | Lupa pro vyhledávání                              |
|----------------------------------------------------------------------------|---------------------------------------------------|
|                                                                            |                                                   |
| Google Play                                                                | 🍳 💼 🕤 Řádek na vyhledán                           |
| () (Q voda                                                                 |                                                   |
| ① O těchto výsledcích                                                      |                                                   |
| Aplikace VI: Recharge, Music, Games, TV od vývojáře Vodafon<br>k dispozici | ne Idea Ltd. není na Google Play v tomto zařízení |
| Související výsledky                                                       |                                                   |
|                                                                            | elo/Mumar                                         |
|                                                                            |                                                   |
| Vodafone TV (CZ) 🕨                                                         |                                                   |
|                                                                            |                                                   |
|                                                                            |                                                   |

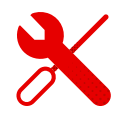

- Po rozkliknutí Vodafone TV aplikace se nám objeví tlačítko instalovat.
- Na tlačítko klikneme a počkáme, až se aplikace nainstaluje.
- Poté rozklikneme tlačítko "otevřít".

| Vodafone TV (CZ)                                                                                                    | 6 Vodafone TV |
|----------------------------------------------------------------------------------------------------|---------------|
| Vodafone TV • Zábava • PEGI 3<br>★★ ★ ★ ★ 2,0                                                                                                    |               |
| Co všechno vám Vodafone TV nabízi? - Sledování až 148 programů (z toho až 108 v HD<br>kvalitě) - Možnost přehrát pořady 7 dní zpětně - Přehrát právě vysilaný pořad znovu o… |               |
| Otevřít Odinstalovat                                                                                                    |               |
| Náhled obrazovky aplikace                                                                                                    |               |

• Rozklikneme pomocí ovladače tlačítko Přihlásit se.

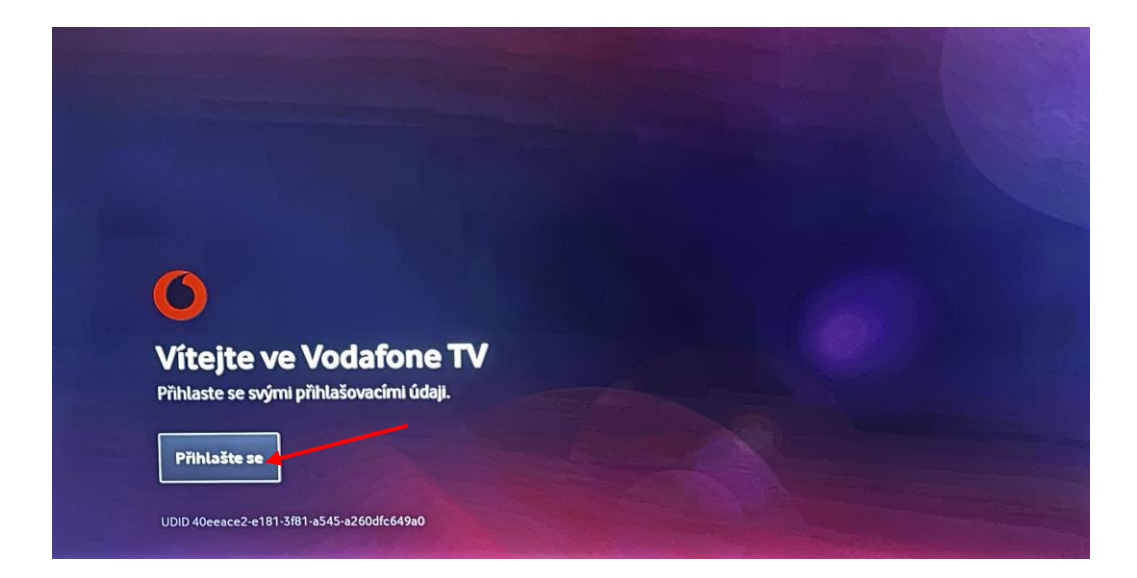

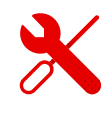

- Zadáme přihlašovací jméno v celém tvaru např: VTV90456323.
- Přihlašovací heslo a jméno přišlo formou SMS na kontaktní telefonní číslo uvedené u společnosti Vodafone v den objednání služby nebo bylo zaslané dodatečně po komunikaci s zaměstnancem Vodafone.

| Přihlásit se<br>Vtv9006789 |   |   |   |   |   |   |   |   |      |      |   |       |  |  |  |
|----------------------------|---|---|---|---|---|---|---|---|------|------|---|-------|--|--|--|
|                            |   |   |   |   |   |   |   |   |      |      |   |       |  |  |  |
|                            | 1 | 2 | 3 | 4 | 5 |   | 6 | 7 | 8    | 9    | 0 | ×     |  |  |  |
|                            | ě | Š | č | ř | ž |   | ý | á | í    | é    | / |       |  |  |  |
|                            | q | W | е | r | t | z | u | i | •    | р    | ú | Clear |  |  |  |
|                            | a | S | d | f | g | h | j | k | 1    | ů    |   |       |  |  |  |
|                            | 1 | у | X | С | V | b | n | m | ,    |      | ? | 4     |  |  |  |
| Čeština                    |   |   |   | L |   |   | - | • | www. | .com | @ | ٥     |  |  |  |
|                            |   |   |   |   |   |   |   |   |      |      |   |       |  |  |  |

Zadáme heslo.

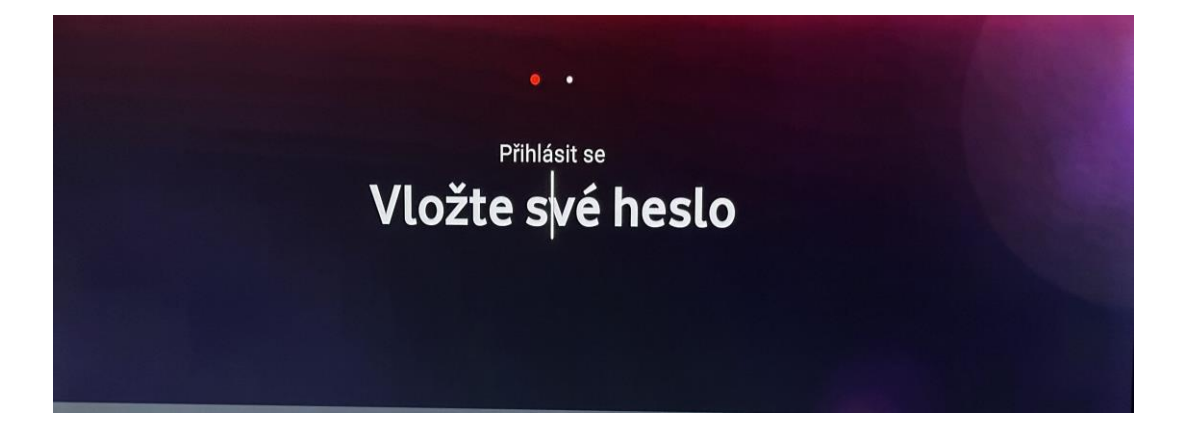

- Zobrazí se nám načítací obrazovka.
- Poté "Dobrý den, téměř hotovo".

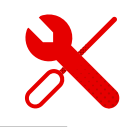

**Připravte se!** Připravujeme Váš obsah...

Pokud jsme postupovali správně, zobrazí se nám hlavní nabídka.

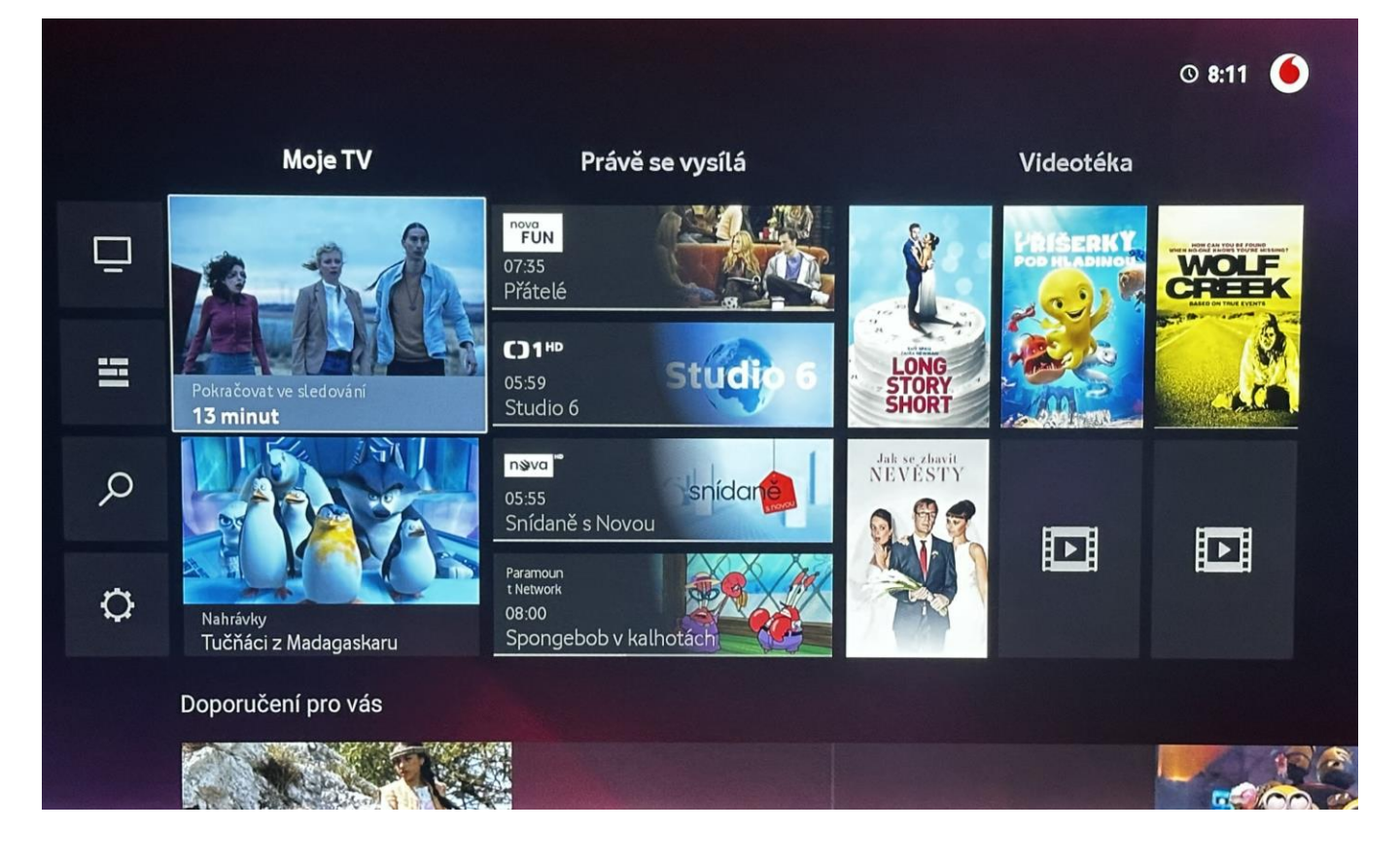

- Vždy je potřeba mít připojení k internetu.
- Podrobné návody na vlastní srovnání kanálů najdete v sekci Vodafone TV set top-box.
  - V případě problémů s instalací, nebo funkcí aplikace
    Vodafone TV, kontaktujte technickou podporu společnosti
    Vodafone.